## Steps to Export a Cart to a CSV

1) To export properties from the **Carts** page, navigate either to **All Carts** or one of your **custom carts**.

| 🔊 remine                |        | Carts 🗈                               | +  | «       | All Carts                |              |          |              |             |                          |                |
|-------------------------|--------|---------------------------------------|----|---------|--------------------------|--------------|----------|--------------|-------------|--------------------------|----------------|
| 🗁 Daily                 | - 1    | All Carts                             |    | 1458 Pr | roperties 🖄 Export 🖾     | Send Mailers | ··· More |              | Q s         | earch address            | Manage Columns |
| Q Search                | [      | Potential Homes for Cl                | 뿅  |         | ADDRESS 🔶                |              | SQFT 🕴   | EST. VALUE 🕀 |             | OWNERS                   | BEDS 🕀         |
| Saved Se                | arches | Potential Flips                       |    |         | 820 N POLLARD ST Apt 310 | ARLINGTON    | 725.0    | \$458,040    | \$122,451   | BODNER LAUREN ANN        | 1              |
| 🛱 Carts                 | _      | Example 5.18<br>Recently Sold In Your | 쨩  |         | 820 N POLLARD ST # PKI   | ARLINGTON    |          | \$410,278    | \$410,278   | HAWTHORN UNIT OWNERS     | 1              |
| 容 Engage                |        | Example Starter 5.13                  | 榕  |         | 880 N POLLARD ST APT 5   | ARLINGTON    | 880.0    | \$495,912    | \$217,509   | XI ZHIYIN                | 2              |
| Contacts                |        | Example Mibor 5.11                    | 양  |         | 306 N NELSON ST          | ARLINGTON    | 1380.0   | \$948,892    | \$902,018   | HOWDER THOMAS F, HOW     | 3              |
| Docs                    |        | Example Getting Starte                |    |         | 820 N POLLARD ST APT 8   | ARLINGTON    | 928.0    | \$544,516    | \$191,030   | MONTOYA JAIME A          | 1              |
|                         |        | Renters Campaign                      |    |         | 806 N GREENBRIER ST      | ARLINGTON    | 2281.0   | \$960,270    | \$763,238   | WARD JAMES ROSS          | 1              |
|                         |        | School Example                        | 培? |         | 820 N POLLARD ST APT 9   | ARLINGTON    | 1127.0   | \$708,694    | \$255,993   | BROUGH DAVID C           | 2              |
|                         |        | Example for 4.22                      |    |         | 605 N KENMORE ST         | ARLINGTON    | 1168.0   | \$918,531    | \$876,923   | CHAUTARD HENRI R, CHAUT  | 2              |
|                         |        | Example for MORR                      |    |         | 600 N LINCOLN ST         | ARLINGTON    | 2602.0   | \$1,259,487  | \$459,487   | VARNER DAVID J, VARNER M | 3              |
|                         |        | Getting Started 4.15                  |    |         | 374 S CLARKSON ST        | DENVER       | 1765.0   | \$812,386    | \$722,989   | MCCARTHY SARAH O, MCC    | 4              |
|                         |        | Getting STarted Exampl                |    |         | 3017 4TH ST N            | ARLINGTON    | 1820.0   | \$1,056,433  | \$1,023,099 | ALICANDRO STEPHEN B, ALI | 3              |
|                         |        | Richard                               |    |         | 12915 FRIARS LN          | CARMEL       | 3398.0   | \$561,986    | \$68,148    | CARROLL ADAM A, CARROL   | 4              |
| 유 Alerts                | >      | New Name                              |    |         | 2797 WASHINGTON BLVD     | ARLINGTON    | 2198.0   | \$1,285,486  | \$1,285,486 | SIMPSON CLARKE, SIMPSO   | 5              |
| Support                 | >      | Homes I Like                          |    |         | 2606 N PERSHING DP       | ARLINGTON    | 2560.0   | \$1.379.821  | \$1,379,821 | SIMPSON MILTON C. SIMPS  | ,              |
| Caroline     Collapse I | Venu   | New cart example                      |    |         | 716 N DANVILLE ST        | ARLINGTON    | 1251.0   | \$1,047,943  | \$1,047,943 | IOY IRIS E               | 3              |

2) Before using the Export option, **select properties you want included** in the export. **Select individual properties** from the cart by clicking the checkboxes on the far left of each property or **select all the properties** in the cart by clicking the top checkbox that appears above the first property row.

| 🔊 remine            | Carts (±) +             | «     | Rece     | ntly Sold In You   | r Neigh       | S. | remine         | Carts 🗈                | +   | «       | Rece   | ntly Sold In You   | r Neigh      |
|---------------------|-------------------------|-------|----------|--------------------|---------------|----|----------------|------------------------|-----|---------|--------|--------------------|--------------|
| 🖒 Daily             | All Carts               | 17 Pr | operties | 📩 Export 🖾 Send Ma | ilers ··· Mor | ð  | Daily          | All Carts              |     | 17 Prop | erties | 🗄 Export 🖾 Send Ma | ilers More   |
| Q Search            | Potential Homes for Cl  | ~     | NOTES    | ADDRESS            | CITY 0        | Q  | Search         | Potential Homes for Cl | 121 |         | NOTES  | ADDRESS 🔅          |              |
| Saved Searches      | Potential Flips         |       | +        | 7512 HOGARTH ST    | SPRINGFIE     |    | Saved Searches | Potential Flips        | 555 |         | +      | 7512 HOGARTH ST    | SPRINGFIELI  |
| 🛱 Carts             | Example 5.18 181        |       |          | TOD COFCUAL OF     | CODING FIF    | ਸ਼ | Carts          | Decently Sold In Your  | 282 |         | +      | 7513 GRESHAM ST    | SPRINGFIELI  |
| <sup>把</sup> Engage | Recently Sold In Your 8 |       | Ŧ        | 7513 GRESHAM ST    | SPRINGPIE     | 榕  | Engage         | Example Starter 5.13   | 292 |         |        |                    |              |
| O Chat              | Example Starter 5.13 ** |       | +        | 7511 HOGARTH ST    | SPRINGFIE     | ρ  | Chat           | Example Miber 5 11     | 191 |         | +      | 7511 HOGARTH ST    | SPRINGFIELI  |
| Contacts            | Example Mibor 5.11 18   |       | +        | 5307 JULIET ST     | SPRINGFIE     |    | Contacts       | Example Getting Starte |     |         | +      | 5307 JULIET ST     | SPRINGFIELI  |
| Docs                | Example Getting Starte  |       | +        | 7313 DUNSTON ST    | SPRINGFIE     | 0  | Docs           | Example for Starter 4  |     |         | +      | 7313 DUNSTON ST    | SPRINGFIELI  |
|                     | Renters Campaign        |       | +        | 7407 HOGARTH ST    | SPRINGFIE     |    |                | Renters Campaign       |     |         | +      | 7407 HOGARTH ST    | SPRINGFIELI  |
|                     | School Example 181      |       |          |                    |               |    |                | School Example         | 181 |         | +      | 5303 GARNER ST     | SPRINGFIEL   |
|                     | Pro Prospect Sellers 4  |       | +        | 5303 GARNER ST     | SPRINGFIE     |    |                | Pro Prospect Sellers 4 |     |         |        |                    |              |
|                     | Example for 4.22        |       | +        | 7407 GRESHAM ST    | SPRINGFIE     |    |                | Example for 4.22       |     |         | +      | 7407 GRESHAM ST    | SPRINGFIELI  |
|                     | Example for MORR        |       | +        | 7412 HOGARTH ST    | SPRINGFIE     |    |                | Example for MORR       |     |         | +      | 7412 HOGARTH ST    | SPRINGFIELI  |
|                     | Getting Started 4.15    |       |          |                    |               |    |                | Getting Started 4.15   |     |         | +      | TADE ELCAD ST      | SDDING FIELD |
|                     | Example for Haley       |       | +        | 7425 ELGAR ST      | SPRINGFIE     |    |                | Example for Haley      |     |         |        | 7425 ELGAR 31      | SPRINGFIEL   |
|                     | Getting STarted Exampl  |       | +        | 7418 ELGAR ST      | SPRINGFIE     |    |                | Getting STarted Exampl |     |         | +      | 7418 ELGAR ST      | SPRINGFIELI  |
|                     | Richard                 |       | +        | 7320 DUNSTON ST    | SPRINGFIE     |    |                | Richard                |     |         | +      | 7320 DUNSTON ST    | SPRINGFIELI  |
| ⊕ Alerts >          | New Name                |       |          |                    |               | Ļ  | Alerts >       | New Name               |     |         |        |                    |              |
| € Support           | Example 326             |       | +        | 7413 CHATHAM ST    | SPRINGFIE     | କ  | Support >      | Example 326            |     |         | +      | 7413 CHATHAM ST    | SPRINGFIELI  |
| A Caroline →        | Homes I Like            |       | +        | 5400 KEMPSVILLE ST | SPRINGFIE     | 8  | Caroline >     | Homes I Like           |     |         | +      | 5400 KEMPSVILLE ST | SPRINGFIELI  |
| Collapse Menu       | New cart example        |       | +        | 7416 ELGAR ST      | SPRINGFIE     | << | Collapse Menu  | New carr example       |     |         | +      | 7416 ELGAR ST      | SPRINGFIEL   |

3) Once you have selected your properties, click on the **Export** option at the top.

| 🔊 remine       | Carts (1) +                               | «      | Rece     | ntly Sold In Your    | Neigh ~      | Sending a<br>Test User | uto email to: |              |                        | Edit Share     |
|----------------|-------------------------------------------|--------|----------|----------------------|--------------|------------------------|---------------|--------------|------------------------|----------------|
| 🗁 Daily        | All Carts                                 | 17 Pro | operties | 坐 Export ⊠ Send Mail | ers ··· More |                        |               | Q Search add | dress                  | Manage Columns |
| Q Search       | Potential Homes for Cl                    |        | NOTES    | ADDRESS 👙            |              | SQFT                   | EST. VALUE    |              | OWNERS                 | BEDS 🕀         |
| Saved Searches | Potential Flips                           |        | +        | 7512 HOGARTH ST      | SPRINGFIELD  | 1406                   | \$477,234     | \$477,234    | CHUANG CHUN HAN HE     | NRY 3          |
| 🛱 Carts        | Example 5.18 **                           |        | +        | 7513 GRESHAM ST      | SPRINGFIELD  | 1256.0                 | \$529,434     | \$129,178    | HANSEN TAGGART, HANS   | SEN 4          |
| 器 Engage       | Example Starter 5.13                      |        | +        | 7511 HOGARTH ST      | SPRINGFIELD  | 1247                   | \$515.077     | -\$1.224     | ALVAREZ PEDRO A. KRAL  | IS F 4         |
| O Chat         | Example Mibor 5.11 🕸                      |        |          |                      |              |                        |               |              |                        |                |
| Contacts       | Example Getting Starte                    |        | +        | 5307 JULIET ST       | SPRINGFIELD  | 2130                   | \$551,609     | \$551,609    | MCCLANAHAN LUCILLE     | 1 4            |
| Docs           | Example for Starter 4                     |        | +        | 7313 DUNSTON ST      | SPRINGFIELD  | 1247                   | \$515,141     | \$229,196    | ALMENDRAS JOAQUIN S    | DT 3           |
|                | Renters Campaign                          |        | +        | 7407 HOGARTH ST      | SPRINGFIELD  | 1092                   | \$454,113     | \$454,113    | NGUYEN HUONG THI       | 3              |
|                | Pro Prospect Sellers 4                    |        | +        | 5303 GARNER ST       | SPRINGFIELD  | 2056                   | \$521,006     | \$162,161    | MAHON CHRIS, MAHON     | M 4            |
|                | Example for 4.22                          |        | +        | 7407 GRESHAM ST      | SPRINGFIELD  | 1092                   | \$454,112     | \$454,112    | HUDOCK HAZEL           | 3              |
|                | Example for MORR                          |        | +        | 7412 HOGARTH ST      | SPRINGFIELD  | 1464                   | \$469,908     | \$162,188    | DOGRUL DEMIR           | 3              |
|                | Getting Started 4.15<br>Example for Haley |        | +        | 7425 ELGAR ST        | SPRINGFIELD  | 1768                   | \$550,063     | \$251,557    | GULUGIAN CHRISTOPHE    | R B 3          |
|                | Getting STarted Exampl                    |        | +        | 7418 ELGAR ST        | SPRINGFIELD  | 1404                   | \$496,602     | \$200,960    | ROSS BRYAN, ANDRADE    | ILS 3          |
|                | Richard                                   |        | +        | 7320 DUNSTON ST      | SPRINGFIELD  | 1256                   | \$525,281     | \$239,831    | FERRARI PAUL, FERRARI  | KIM 4          |
| Alerts >       | Example 326                               |        | +        | 7413 CHATHAM ST      | SPRINGFIELD  | 2058                   | \$639,232     | \$44,451     | BARKEMA GEORGE MICH    | HAE 4          |
| Support        | Homes I Like                              |        | +        | 5400 KEMPSVILLE ST   | SPRINGFIELD  | 1410.0                 | \$481,315     | \$481,315    | WILLIAMSON CYRUS V M   |                |
| Collapse Menu  | New cart example                          |        | +        | 7416 ELGAR ST        | SPRINGFIELD  | 1795                   | \$498,981     | \$12,765     | BAUTISTA VICKY ELIZABE | TH, 4          |

4) **Enter a name** for you CSV Export. It must be at least 1 character and not include spaces or any special characters.

| <b>«</b> | Rec     | ently Sold In You                                       | r Neigh ~       | Sending au<br>Test User |            |
|----------|---------|---------------------------------------------------------|-----------------|-------------------------|------------|
| 17 Pro   | perties | 🗄 Export 🖾 Send Mo                                      | illers ··· More |                         |            |
|          | NOT     | Export CSV                                              |                 | ×                       | EST. VALUE |
|          | +       | *Name Your File                                         |                 |                         | \$477,234  |
|          | +       | ExampleCartCSVExport                                    |                 |                         | \$529,434  |
|          | +       |                                                         |                 |                         | \$515,077  |
|          | +       | Choose Your Columns<br>Select information to include in | your download   |                         | \$551,609  |
|          | +       | Include All Columns                                     |                 | 8                       | \$515,141  |
|          | +       | Select columns                                          |                 | ~                       | \$454,113  |
|          | +       |                                                         |                 |                         | \$521,006  |
|          | +       | Make these my default                                   | export settings |                         | \$454,112  |
|          | +       | E                                                       | xport           |                         | \$469,908  |
|          | +       | THE RESIDENT                                            | ST KINGT ILLE   | 1.55                    | \$550,063  |
|          | +       | 7418 ELGAR ST                                           | SPRINGFIELD     | 1404                    | \$496,602  |
|          | +       | 7320 DUNSTON ST                                         | SPRINGFIELD     | 1256                    | \$525,281  |

5) Select which columns you want to include in the export. (Two Options Below)

**Include All Columns**: If the user toggles this on, the user will get all available columns in their export and doesn't need to select specific columns at all.

| Properties | 🗄 Export 🛛 Send Maile                                      | rs ··· More   |      |           |
|------------|------------------------------------------------------------|---------------|------|-----------|
| NOT        | Export CSV                                                 |               | ×    | EST. VAL  |
| +          | *Name Your File                                            |               |      | \$477,234 |
| +          | ExampleCartCSVExport<br>25 character limit                 |               |      | \$529,434 |
| +          |                                                            |               |      | \$515,077 |
| +          | Choose Your Columns<br>Select information to include in yo | ur download   |      | \$551,609 |
| +          | Include All Columns                                        |               |      | \$515,141 |
| +          | Make these my default ex                                   | port settings |      | \$454,113 |
| +          |                                                            |               |      | \$521,006 |
| +          | Exp                                                        | ort           |      | \$454,112 |
| +          | 7412 HOGARTH ST                                            | SPRINGFIELD   | 1464 | \$469,908 |
| +          | 7425 ELGAR ST                                              | SPRINGFIELD   | 1768 | \$550,063 |

**Columns To Export**: Click the **Select Column** dropdown menu to select specific columns to include in your export. As you select an option from the dropdown, it is added to the input box and removed as an option from the dropdown.

| roperties | ⊥ Export                                       |           | , k      | perties | 🗄 Export 🛛 Send Mailers                  | ··· More  |        |
|-----------|------------------------------------------------|-----------|----------|---------|------------------------------------------|-----------|--------|
| NOT       | Export CSV                                     | ×         | EST. V/  | NOT     | Export CSV                               | ×         | EST.   |
| +         | *Name Your File                                |           | \$477,2  | +       | *Name Your File                          |           | \$477  |
| +         | ExampleCartCSVExport                           |           | \$529,4  |         |                                          |           |        |
|           | 25 character limit                             |           |          | +       | ExampleCartCSVExport                     |           | \$529  |
| +         |                                                |           | \$515,0: |         | 25 character limit                       |           |        |
| +         | Choose Your Columns                            |           | \$551.6  | +       |                                          |           | \$515, |
|           | Select information to include in your download |           |          |         | Choose Your Columns                      |           |        |
| +         | Include All Columns                            | $\otimes$ | \$515,14 | +       | Select information to include in your do | wnload    | \$551, |
| +         |                                                |           | \$454,1  | -       | Include All Columns                      | $\otimes$ | ÓE1E - |
|           | pelect columns                                 |           |          |         | *Columns To Export                       |           | Ş515,  |
| +         | POPULAR                                        | _         | \$521,00 | +       |                                          |           | \$454  |
| +         | Property Address Information                   | _         | \$454,1  |         | Property Address Information *           | `         |        |
|           | Mailing Address Information                    |           |          | +       |                                          |           | \$521, |
| +         | Owner Information                              | - 1       | \$469,9  |         | Make these my default expert             | sottings  |        |
| +         | Absentee Status                                | - L       | \$550.0  | +       | Make mese my derdan export               | sennigs   | \$454  |
|           | Estimated Value                                |           |          |         |                                          |           |        |
| +         |                                                |           | \$496,6  | +       | Export                                   |           | \$469, |
| +         | Sell Score                                     |           | \$525.2  |         |                                          |           |        |
|           | Gross Area Square Feet                         |           | ,,.      | -       | 1420 LEONKOT                             |           | \$550  |
| +         | 7413 CHATHAM ST SPRINGFIELD 2                  | 2058      | \$639,2  |         |                                          |           |        |

6) "Make these my default export settings" checkbox (THIS STEP IS OPTIONAL): If you select this checkbox, the columns you selected will be saved. The next time you go to export from carts, those saved columns will be pre-populated in the "Columns To Export" box.

| operties | 🗄 Export 🖾 Send Mailers \cdots More                                   |           |
|----------|-----------------------------------------------------------------------|-----------|
| NOT      | Export CSV                                                            | × EST. VA |
| +        | *Name Your File                                                       | \$477,23  |
| +        | ExampleCartCSVExample                                                 | \$529,43  |
| +        |                                                                       | \$515,07  |
| +        | Choose Your Columns<br>Select information to include in your download | \$551,60  |
| +        | Include All Columns   *Columns To Export                              | \$515,141 |
| +        | Property Address Information                                          | \$454,113 |
| +        | Owner Information 👋 Estimated Value 👋                                 | \$521,00  |
| +        | Make these my default export settings                                 | \$454,112 |
| +        |                                                                       | \$469,90  |
| +        | Export                                                                | \$550,06  |
| +        | 7418 ELGAR ST SPRINGFIELD 1404                                        | \$496,60  |
| +        | 7320 DUNSTON ST SPRINGFIELD 1256                                      | \$525.28  |

7) Export. The export button will be disabled until the two required selections (\*) are complete. ("Name Your File" and "Columns To Export")

| Properties | 🗄 Export 🖾 Send Mail                                      | ers … More      |           |           |
|------------|-----------------------------------------------------------|-----------------|-----------|-----------|
| NOT        | Export CSV                                                |                 | ×         | EST. VALU |
| +          | *Name Your File                                           |                 |           | \$477,234 |
| +          | ExampleCartCSVExport<br>25 character limit                |                 |           | \$529,434 |
| ) +        |                                                           |                 |           | \$515,077 |
| +          | Choose Your Columns<br>Select information to include in y | our download    |           | \$551,609 |
| ) +        | Include All Columns                                       |                 | $\otimes$ | \$515,141 |
|            | *Columns To Export                                        |                 |           |           |
| +          | Property Address Information                              | ×               |           | \$454,113 |
| +          | Owner Information × Estin                                 | nated Value ×   |           | \$521,006 |
| +          | Make these my default e                                   | export settings |           | \$454,112 |
| + -        |                                                           |                 |           | \$469,908 |
| +          | Ex                                                        | port            |           | \$550,063 |
| +          | 7418 ELGAR ST                                             | SPRINGFIELD     | 1404      | \$496,602 |
| ) +        | 7320 DUNSTON ST                                           | SPRINGFIELD     | 1256      | \$525,281 |

Upon clicking export, the modal will disappear and you will receive a "Success" message on the top right of the screen.

| R | remine         | Carts (1) +              | «      | Recei   | ntly Sold In Your     | Neigh ~     | Sending au<br>Test User | ito email to: | ſ          | <b>Success</b><br>We'll notify you in a few minutes | × when |
|---|----------------|--------------------------|--------|---------|-----------------------|-------------|-------------------------|---------------|------------|-----------------------------------------------------|--------|
| ð | Daily          | All Carts                | 17 Pro | perties | 🗄 Export 🖾 Send Maile | rs ··· More |                         |               | Q Search o | your download is ready.                             |        |
| Q | Search         | Potential Homes for Cl 왕 |        | NOTES   | ADDRESS 🚔             |             | SQFT ≑                  | EST. VALUE 🍦  |            | OWNERS                                              | BEDS 🕀 |
| Ц | Saved Searches | Potential Flips          |        | +       | 7512 HOGARTH ST       | SPRINGFIELD | 1406                    | \$477,234     | \$477,234  | CHUANG CHUN HAN HENRY                               | 3      |
| R | Carts          | Example 5.18 원           |        |         |                       |             |                         |               |            |                                                     |        |
| 帶 | Engage         | Recently Sold In Your 🕾  |        | +       | 7513 GRESHAM ST       | SPRINGFIELD | 1256.0                  | \$529,434     | \$129,178  | HANSEN TAGGART, HANSEN                              | 4      |
| ρ | Chat           | Example Starter 5.13 환   |        | +       | 7511 HOGARTH ST       | SPRINGFIELD | 1247                    | \$515,077     | -\$1,224   | ALVAREZ PEDRO A, KRAUS E                            | 4      |
|   | Contacts       | Example Mibor 5.11 영     |        | +       | 5307 JULIET ST        | SPRINGFIELD | 2130                    | \$551,609     | \$551,609  | MCCLANAHAN LUCILLE H                                | 4      |
| ۵ | Docs           | Example for Starter 4    |        | +       | 7313 DUNSTON ST       | SPRINGFIELD | 1247                    | \$515,141     | \$229,196  | ALMENDRAS JOAQUIN SOT                               | 3      |

6) **Download**. You will receive two notices of when the export is ready to download. One will be a **banner at the top of the page** and the second will be a notification on the **Alerts** tab. Both notification with have a "**Download**" link you can click to download the CSV file.

| remine         |                                              |                 |              | CSV Do  | ownload "E | ExampleCartCSVEx | cport" is read          | y Download  | 1                     |           |                     | ×                |
|----------------|----------------------------------------------|-----------------|--------------|---------|------------|------------------|-------------------------|-------------|-----------------------|-----------|---------------------|------------------|
| 🖒 Daily        | All Carts                                    |                 | 17 Pro       | perties | 土 Export   | Send Mailers     | ··· More                |             |                       | Q Sea     | rch address         | 🔅 Manage Columns |
| Q Search       | Potential Homes for Cl                       | 格               | <sup>3</sup> | NOTES   | ADDRESS    | s ÷              | сітү 🔅                  | SQFT        | EST. VALUE            | EQUITY    | OWNERS              | BEDS 🕀           |
| Saved Searches | Potential Flips                              | 格               |              | +       | 7512 HOG   | ARTH ST S        | SPRINGFIELD             | 1406        | \$477,234             | \$477,234 | CHUANG CHUN HAN I   | HENRY 3          |
| Carts          | Recently Sold In Your                        | 格               | <u></u>      | +       | 7513 GRE   | SHAM ST S        | SPRINGFIELD             | 1256.0      | \$529,434             | \$129,178 | HANSEN TAGGART, HA  | ANSEN 4          |
| Chat           | Example Starter 5.13                         | 格               | *            | +       | 7511 HOG   | ARTH ST S        | SPRINGFIELD             | 1247        | \$515,077             | -\$1,224  | ALVAREZ PEDRO A, KR | RAUS E 4         |
| Contacts       | Example Mibor 5.11<br>Example Getting Starte | . <sup>12</sup> | β<br>        | +       | 5307 JULI  | ET ST S          | SPRINGFIELD             | 2130        | \$551,609             | \$551,609 | MCCLANAHAN LUCILI   | LEH 4            |
| Docs           | Example for Starter 4                        |                 |              | +       | 7313 DUN   | STON ST S        | SPRINGFIELD             | 1247        | \$515,141             | \$229,196 | ALMENDRAS JOAQUIN   | N SOT 3          |
|                | Renters Campaign                             |                 |              | +       | 7407 HOC   | GARTH ST S       | SPRINGFIELD             | 1092        | \$454,113             | \$454,113 | NGUYEN HUONG THI    | 3                |
|                |                                              | R               | remine       | •       | С          | arts             |                         | +           | «                     | Rece      |                     |                  |
|                |                                              | ď               | Daily        |         | All o      | Carts            |                         |             | 17 Prop               | erties    |                     |                  |
|                |                                              | Q               | Search       |         | P          | Potential Home   | s for Cl                | 300         | $\checkmark$          | NOTES     |                     |                  |
|                |                                              |                 | Saved S      | earches | , P        | Potential Flips  |                         |             |                       | +         |                     |                  |
|                |                                              | ۲               | Carts        |         | E          | xample 5.18      |                         | 6           |                       | <u>т</u>  |                     |                  |
|                |                                              | 器               | Engage       |         | R          | Recently Sold Ir | n Your                  | 0           |                       |           |                     |                  |
|                |                                              | Ω               | Chat         |         | E          | xample Starte    | er 5.13                 | 2           | $\checkmark$          | +         |                     |                  |
|                |                                              |                 | Contacts     | 5       | E          | xample Mibor     | 5.11                    |             | $\checkmark$          | +         |                     |                  |
|                |                                              | D               | Docs         |         | E          | xample Gettin    | ıg Starte               |             |                       | т         |                     |                  |
|                |                                              | _               |              |         | E          | xample for Sto   | arter 4                 |             |                       | Ŧ         |                     |                  |
|                |                                              |                 |              |         | R          | enters Campa     | lign                    | 000         | $\checkmark$          | +         |                     |                  |
|                |                                              |                 |              |         | S          | ichool Example   | e                       |             |                       | +         |                     |                  |
|                |                                              |                 |              |         | A          | erts             | Sliore 4                |             |                       |           |                     |                  |
|                |                                              |                 |              |         | Ģ          | ExampleCo        | artCSVExp<br>/ seconds  | oort Downlo | ad Ready.<br>Download | ŀ         |                     |                  |
|                |                                              |                 |              |         |            | C an hour        | <b>ample</b> Dow        | vnload Read | dy.<br>Download       |           |                     |                  |
|                |                                              | Δ               | Alorts       |         | ¢          | C 13 days        | <b>ample</b> Dow<br>ago | vnload Read | dy.<br>Download       | -         |                     |                  |
|                |                                              | -               | Aleria       |         | E          | xample 326       |                         |             | $\checkmark$          | +         |                     |                  |
|                |                                              | (d b)           | Support      |         | , F        | lomes I Like     |                         |             |                       | +         |                     |                  |
|                |                                              | á               | Caroline     | Marri   | Ν          | New cart example |                         |             | -                     |           |                     |                  |
|                |                                              | "               | Collapse     | Menu    |            |                  | llapse Menu             |             |                       |           |                     |                  |